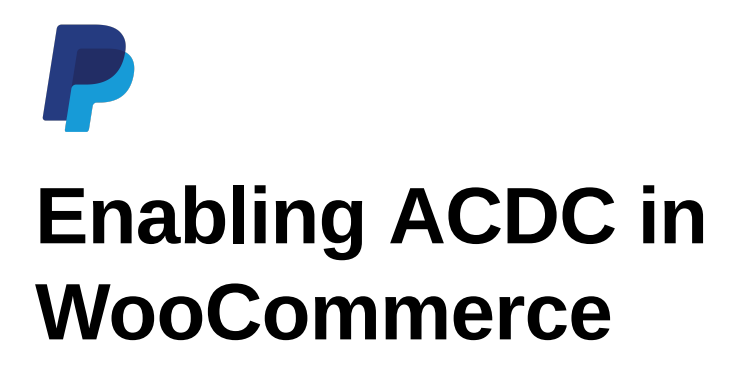

For Singapore merchants, using <u>WooCommerce PayPal Payments</u> plugin is a convenient way to integrate PayPal wallet as a payment method.

However, for ACDC, there is currently no official plugin that supports it. If merchant is okay with modifying the plugin's code themselves, we can suggest a workaround solution.

# What You Need

### 1. Install the WooCommerce PayPal Payments plugin

Once installed, it will appear as 'WooCommerce PayPal Payments' under Plugins.

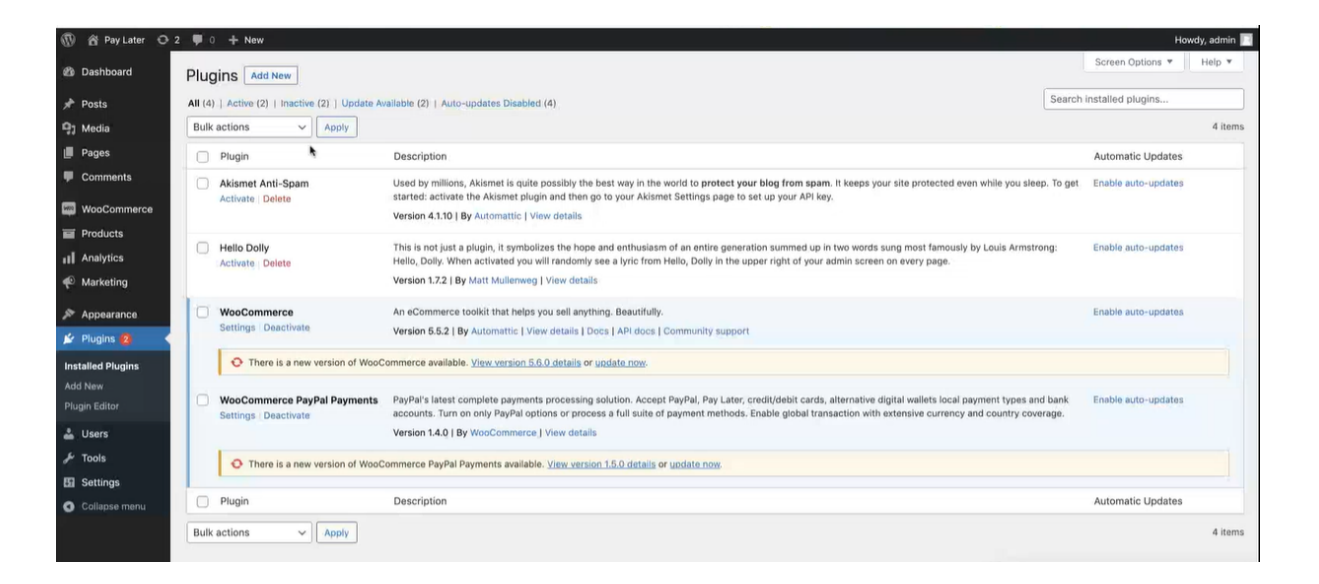

# Modifying the Code to Enable ACDC

#### Step 1: Locate the script file

In the website's source folder, go to wp-content > plugins > woocommerce-paypal-

payments > modules > ppcp-api-client > src > Helper > class-dccapplies.php

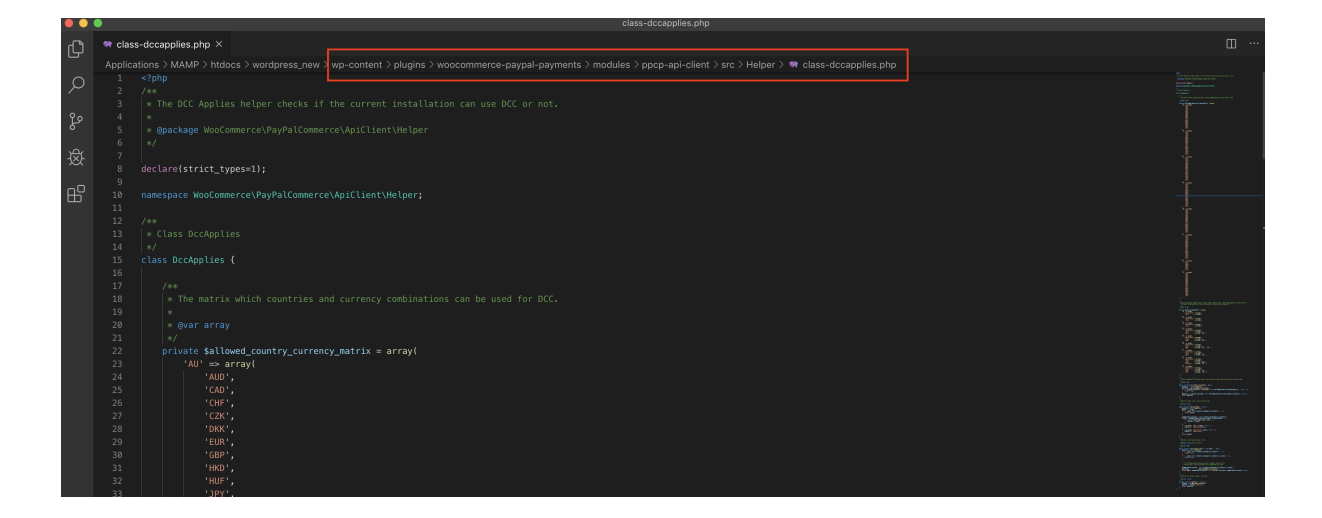

The .php file should look like this image above.

#### Step 2: Add 'SG' in the allowed countries

Inside the \$allowed\_country\_currency\_matrix array, add a SG array by copying this code:

| 'SG'=> array( |
|---------------|
| 'AUD',        |
| 'CAD',        |
| 'CHF',        |
| 'CZK',        |
| 'DKK',        |
| 'EUR',        |
| 'GBP',        |
| 'HKD',        |
| 'HUF',        |
| 'JPY',        |
| 'NOK',        |
| 'NZD',        |
| 'PLN',        |
| 'SEK',        |
| 'SGD',        |
| 'USD',        |
| )             |

And paste the code as shown in the image below.

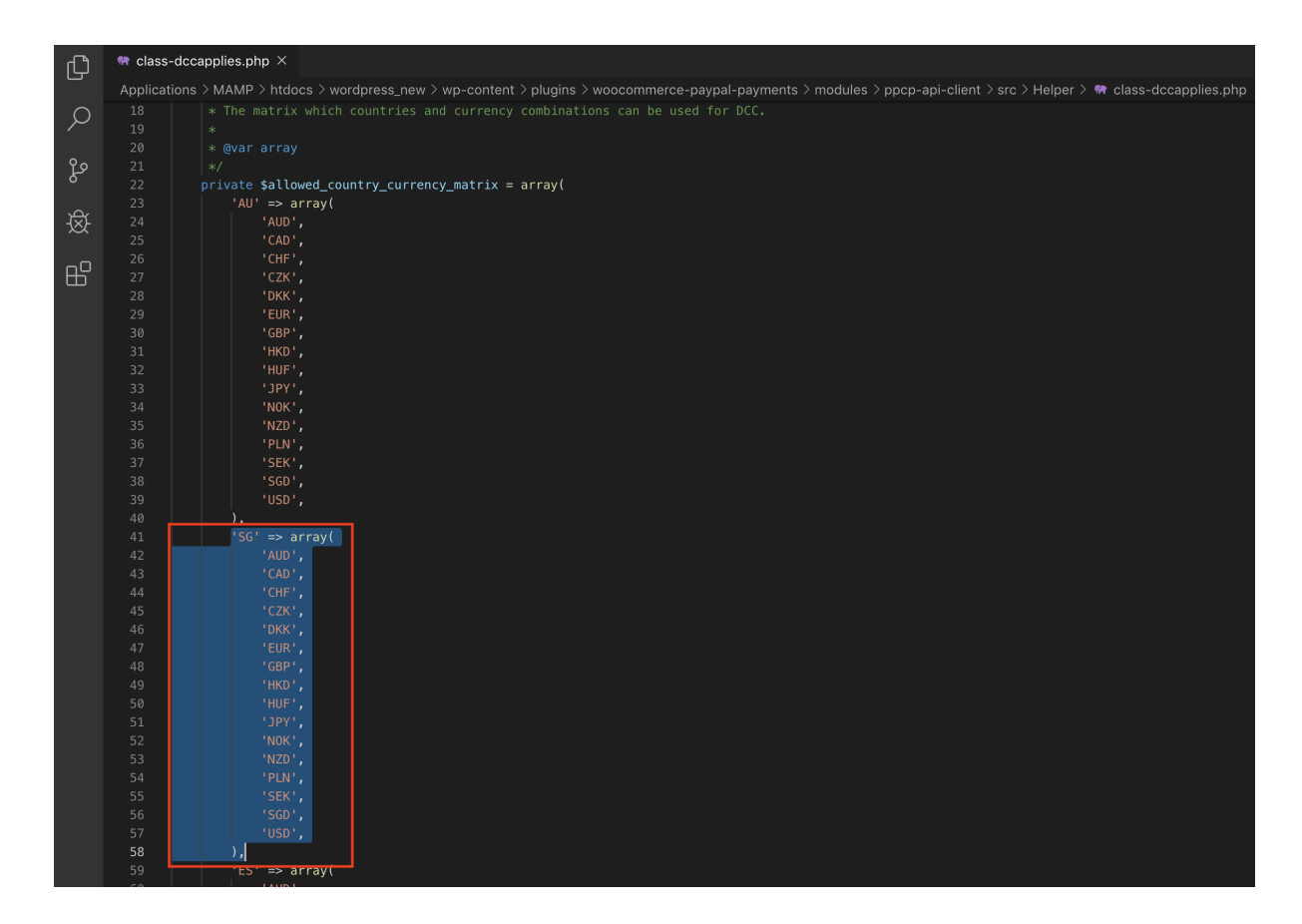

### Step 3: Add SG in Country Card Matrix array

Scroll down to find the *scountry\_card\_matrix* array. This shows the supported card types for each country. For SG, currently Mastercard and Visa cards are accepted.

Insert the SG array, you may copy this code:

```
'SG' => array(

'mastercard' => array(),

'visa' => array(),

)
```

And paste it as shown in the image below:

|        | •          | class-dccapplies.php                                                                                                    |
|--------|------------|----------------------------------------------------------------------------------------------------|
| Ŋ      | 🏘 class-   | -dccapplies.php ×                                                                                                    |
|        | Applicat   | ions > MAMP > htdocs > wordpress_new > wp-content > plugins > woocommerce-paypal-payments > modules > ppcp-api-client > src > Helper > 🏘 class-dccapplies.php                                                                                                    |
| Q      | 153<br>154 | 'SEK',                                                                                                    |
|        | 155        |                                                                                                    |
| Ŷ٥     | 156        |                                                                                                    |
| 5      |            |                                                                                                    |
|        |            |                                                                                                    |
| ±\$£   | 159        |                                                                                                    |
| $\sim$ |            | * Which countries support which credit cards. Empty credit card arrays mean no restriction on                                                                                                    |
|        |            | * currency. Otherwise only the currencies in the array are supported.                                                                                                    |
| Ш      |            |                                                                                                    |
|        |            |                                                                                                    |
|        |            |                                                                                                    |
|        |            | private \$country_card_matrix = array(                                                                                                    |
|        |            | 'AU' => array(                                                                                                    |
|        |            | 'mastercard' => array(),                                                                                                    |
|        | 168        | 'visa' => array(),                                                                                                    |
|        |            |                                                                                                    |
|        | 170        | 'SG' => array(                                                                                                    |
|        |            | 'mastercard' => array(),                                                                                                    |
|        |            | ),                                                                                                    |
|        |            | 'HK' => array(                                                                                                    |
|        |            | <pre>'mastercard' =&gt; array(),</pre>                                                                                                    |
|        |            | 'visa' => array(),                                                                                                    |
|        | 177        |                                                                                                    |
|        | 178        | 'ES' => array(                                                                                                    |
|        | 179        | 'mastercard' => array(),                                                                                                    |
|        |            | vusa => array(),                                                                                                    |
|        |            | 'amex' => array('EUK'),                                                                                                    |
|        |            |                                                                                                    |
|        |            | $r_{\rm V} \rightarrow aray()$                                                                                                    |
|        |            | $\frac{1}{1} \frac{1}{1} \frac{1}$ |
|        |            | $z_{amer}^{\dagger} = z_{amer}^{\dagger} (z_{amer}^{\dagger})$                                                                                                    |
|        |            |                                                                                                    |
|        |            | 'GB' => array(                                                                                                    |
|        |            | 'mastercard' => array(),                                                                                                    |
|        | 100        | luist - arrall                                                                                                    |

Save this .php file.

## Step 4: Enable the Plugin

Now head to the WooCommerce admin page and under the Payments tab, make sure PayPal is enabled. Click **Manage**.

| 🕅 🖄 Pay Later 💿 2 📮 0 🕂 New Howdy, admin 🖬                                                                                                    |                                                                                                    |                 |                  |                |                             |              |             |          |                                                                                     |       |                   |
|----------------------------------------------------------------------------------------------------|----------------------------------------------------------------------------------------------------|-----------------|------------------|----------------|-----------------------------|--------------|-------------|----------|-------------------------------------------------------------------------------------|-------|-------------------|
| Dashboard     Dashboard     Dashboar | Payments                                                                                                    | 5               |                  |                |                             |              |             |          |                                                                                     | Inbox | O<br>Finish setup |
| 📌 Posts                                                                                                    |                                                                                                    |                 |                  |                |                             |              |             |          |                                                                                     |       | Help 🔻            |
| 9j Media                                                                                                    | General                                                                                                    | Products        | Shipping         | Payments       | Accounts & Privacy          | Emails       | Integration | Advanced |                                                                                     |       |                   |
| 📕 Pages                                                                                                    | Payment n                                                                                                    | aathada         |                  |                |                             |              |             |          |                                                                                     |       |                   |
| Comments                                                                                                    | regulation interview. The second second seco |                 |                  |                |                             |              |             |          |                                                                                     |       |                   |
| WooCommerce                                                                                                    | installed payin                                                                                                    | nent metrious a | ile listed below | and can be som | ed to control their display | order on the | e nomena.   |          |                                                                                     |       |                   |
| Home                                                                                                    |                                                                                                    | Method          |                  |                |                             |              |             | Enabled  | Description                                                                         |       |                   |
| Orders                                                                                                    | = ~ ~                                                                                                    | Direct b        | ank transfer     |                |                             |              |             |          | Take payments in person via BACS. More commonly known as direct bank/wire           |       | Set up            |
| Customers                                                                                                    |                                                                                                    |                 |                  |                |                             |              |             |          | transfer.                                                                           |       |                   |
| Reports                                                                                                    | = ~ ~                                                                                                    | Check n         | avments          |                |                             |              |             |          | Take payments in person via checks. This offline gateway can also be useful to test |       | Cotup             |
| Settings                                                                                                    |                                                                                                    |                 | .,               |                |                             |              |             |          | purchases.                                                                          | Ľ     | secup             |
| Status                                                                                                    |                                                                                                    |                 |                  |                |                             |              |             |          |                                                                                     |       |                   |
| Extensions                                                                                                    | = ~ ~                                                                                                    | Cash on         | delivery         |                |                             |              |             |          | Have your customers pay with cash (or by other means) upon delivery.                | 2     | Set up            |
| Products                                                                                                    | = ^ ~                                                                                                    | PayPal          |                  |                |                             |              |             |          | Accept PayPal, Pay Later and alternative payment types.                             | м     | anage             |
| Analytics                                                                                                    |                                                                                                    |                 |                  |                |                             |              |             | _        |                                                                                     |       | <u> </u>          |
| Marketing                                                                                                    | Saug obang                                                                                                    |                 |                  |                |                             |              |             |          | ත                                                                                   |       |                   |
| Appearance                                                                                                    | Save change                                                                                                    |                 |                  |                |                             |              |             |          |                                                                                     |       |                   |

Check the **Enable the PayPal Gateway** box and fill in the API credentials accordingly. Then scroll down and click **Save changes**.

| 🕅 🖄 Pay Later 📀 2 🛡 0 🕂 New                      |                                                                                                  |                                                                |  |  |  |  |  |  |  |  |
|--------------------------------------------------|--------------------------------------------------------------------------------------------------|----------------------------------------------------------------|--|--|--|--|--|--|--|--|
| Dashboard                                        | Payments                                                                                         |                                                                |  |  |  |  |  |  |  |  |
| 🖈 Posts                                          |                                                                                                  |                                                                |  |  |  |  |  |  |  |  |
| 9j Media                                         | General Products Sh                                                                              | ipping Payments Accounts & Privacy Emails Integration Advanced |  |  |  |  |  |  |  |  |
| Pages                                            | PayPal Checkout   PayPal Card Processing                                                         |                                                                |  |  |  |  |  |  |  |  |
| Comments                                         | PayPal Checkout 🔬                                                                                |                                                                |  |  |  |  |  |  |  |  |
| WooCommerce                                      | Accept PayPal, Pay Later and alternative payment types.                                          |                                                                |  |  |  |  |  |  |  |  |
| Home<br>Orders                                   | Enable/Disable I Enable the PayPal Gateway                                                       |                                                                |  |  |  |  |  |  |  |  |
| Customers<br>Coupons<br>Reports                  | Sandbox 🗌 To test your WooCommerce installation, you can use the sandbox mode.                   |                                                                |  |  |  |  |  |  |  |  |
| Settings<br>Status                               | API Credentials                                                                                  |                                                                |  |  |  |  |  |  |  |  |
| Extensions Products                              | Disconnect from PayPal Disconnect<br>Click to reset current credentials and use another account. |                                                                |  |  |  |  |  |  |  |  |
| Marketing                                        | Live Email address                                                                               |                                                                |  |  |  |  |  |  |  |  |
| <ul><li>Appearance</li><li>Plugins (2)</li></ul> | Live Merchant Id                                                                                 | 0                                                              |  |  |  |  |  |  |  |  |
| 🚢 Users                                          | Live Client Id                                                                                   | Lo2HkJElwQ01xxH_qnlUHH72                                       |  |  |  |  |  |  |  |  |
| <ul><li>Settings</li><li>Collapse menu</li></ul> | Live Secret Key                                                                                  | •                                                              |  |  |  |  |  |  |  |  |

Then click on the **PayPal Card Processing** (shown in red underline in image below). Check the Enable PayPal Card Processing box and fill in the details as shown.

| 🍘 Dashboard      | Payments                                                  |                    |                           |             |                   |                   |                           |                        |          |  |
|------------------|-----------------------------------------------------------|--------------------|---------------------------|-------------|-------------------|-------------------|---------------------------|------------------------|----------|--|
| 📌 Posts          |                                                           |                    |                           |             |                   |                   |                           |                        |          |  |
| <b>9</b> ] Media |                                                           |                    |                           |             |                   |                   |                           |                        |          |  |
| 📕 Pages          |                                                           |                    |                           |             |                   |                   |                           |                        |          |  |
| Comments         | General Products Ship                                     | Payments           | Accounts & Privacy        | Emails      | Integration       | Advanced          |                           |                        |          |  |
|                  | PayPal Checkout   PayPal Card Processing                  |                    |                           |             |                   |                   |                           |                        |          |  |
| WooCommerce      | PayPal Card Processing 🔬                                  |                    |                           |             |                   |                   |                           |                        |          |  |
| Home             | Accept debit and credit cards, and local payment methods. |                    |                           |             |                   |                   |                           |                        |          |  |
| Orders           | Accept deals and order cards, and rover payment methods.  |                    |                           |             |                   |                   |                           |                        |          |  |
| Customers        | Enable/Disable 🛛 Finable PayPal Card Processing           |                    |                           |             |                   |                   |                           |                        |          |  |
| Coupons          |                                                           |                    |                           |             |                   |                   |                           |                        |          |  |
| Reports          | Title Credit/Debit Cards                                  |                    |                           |             |                   |                   |                           |                        |          |  |
| Status           |                                                           |                    |                           |             |                   |                   |                           |                        |          |  |
| Extensions       | Vaulting                                                  | Enable saved ca    | ards and subscription fea | tures on yo | ur store. To use  | vaulting featur   | es, you must <u>enabl</u> | e vaulting on your acc | count.   |  |
| - Producte       |                                                           | (                  |                           |             |                   |                   |                           |                        |          |  |
| Analytics        | Disable specific credit cards                             | Mastercard         |                           |             |                   |                   |                           |                        |          |  |
| Analytics        |                                                           |                    |                           |             |                   |                   |                           |                        |          |  |
| Marketing        |                                                           |                    |                           |             |                   |                   |                           |                        |          |  |
| 🔊 Appearance     | Show logo of the following                                | Visa               |                           |             |                   |                   |                           |                        |          |  |
| 🖌 Plugins 🙆      | credit cards                                              | Mastercard         |                           |             | -                 |                   |                           |                        |          |  |
| 🕹 Users          |                                                           |                    |                           |             |                   |                   |                           |                        |          |  |
| F Tools          | 2D Secure                                                 | 2D Coouro honofito | cordbolders and marsha    | nto by prov | iding on addition | al lovar of vari  | figation using Varif      | ad by Vice MasterCo    | rd Coou  |  |
| E Cottingo       | SD Secure                                                 | 3D Secure benefits | caronologis and mercha    | ins by prov | iung an addition  | iai layer of veri | incation using venin      | eu by visa, MasterCa   | iru secu |  |
|                  |                                                           |                    |                           |             |                   |                   |                           |                        |          |  |
| Collapse menu    | Save changes                                              |                    |                           |             |                   |                   |                           |                        |          |  |
|                  |                                                           |                    |                           |             |                   |                   |                           |                        |          |  |

Click Save changes when done.

# **Example Checkout Screen with ACDC**

| Billing details                         | Your order              |        |  |  |
|-----------------------------------------|-------------------------|--------|--|--|
| First name * Last name *                | first product × 4 \$200 | \$200  |  |  |
| Company name (optional)                 | Subtotal \$200          |        |  |  |
|                                         | Total \$200             |        |  |  |
| Country / Region *                      | O PayPal                |        |  |  |
| Australia                               | Credit/Debit Cards      | 🚺 VISA |  |  |
| Street address *                        | Card number *           |        |  |  |
| 1 Cheesman Avenue                       |                         | 13     |  |  |
| Apartment, suite, unit, etc. (optional) | Expiry (MM/YY) *        |        |  |  |
| Suburb *                                |                         |        |  |  |
| Moody                                   | CW *                    |        |  |  |
| State *                                 |                         |        |  |  |
| New South Wales                         |                         |        |  |  |